### 予約を取り消す

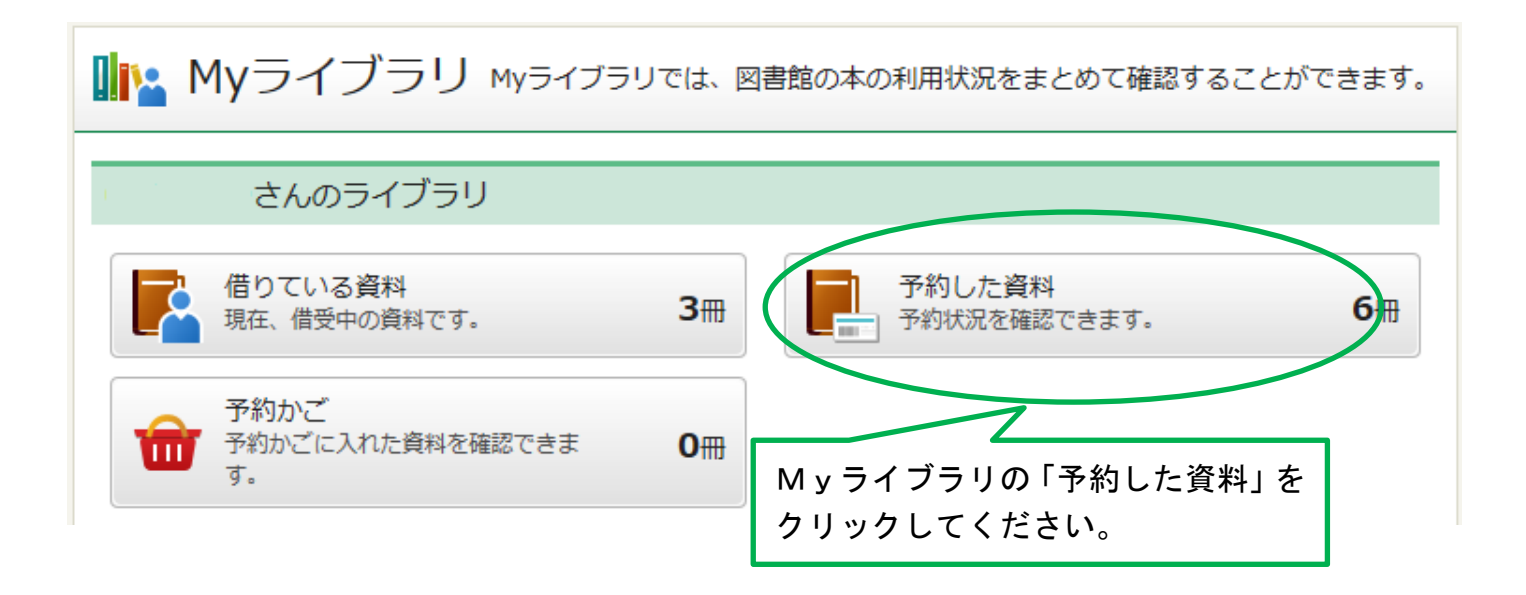

「予約状況一覧」画面で「予約取消」ボタンをクリックしてください。

# |予約状況一覧

1~4件(全4件) 再表示 10件 🗸 貸出可能 アエラ 2016年1月11日号 -- -- 20160111 --建誌 予約日:2017/02/10 受取館:本館2階 貸出可能 こちらのボタンが表示されない資料に ついては、お問い合わせください。 不思議の国のアリス ルイス・キャロル/作 -- 岩波書店 -- 2000.6 -回書 予約日:2017/02/10 受取館:本館2階 返却待ち(1位) 予約内容変更 予約取消 <u>ぶたぶた</u> 矢崎 存美/著 -- 徳間書店 -- 2012.3 -- 913.6 回書 予約日:2017/02/10 受取館:本館2階 返却待ち (1位) 予約内容変更 予約取消 蜘蛛の糸 芥川 竜之介/作 -- 偕成社 -- 1994.10 -- E 図書 予約日:2017/02/10 受取館:本館2階 返却待ち(1位)

「予約取消確認」画面で、予約取消をしたい資料を確認し、「予約取消」ボタンをクリックして ください。

### 予約取消確認

取消す予約情報を確認してください。

#### 資料概要

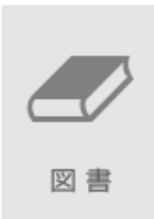

**ぶたぶた** 矢崎 存美/著 -- 徳間書店 -- 2012.3 -- 913.6

### 予約詳細

| 予約日        | 2017/02/10 |
|------------|------------|
| 予約種別       | 通常予約       |
| 状態         | 返却待ち (1位)  |
| 受取館        | 本館2階       |
| 連絡方法       | 連絡不要       |
|            |            |
| キャンセル 予約取消 |            |

メッセージが表示されます。

## 予約取消結果

予約の取消申込みを受付ました。

これで予約の取消しが完了しました。

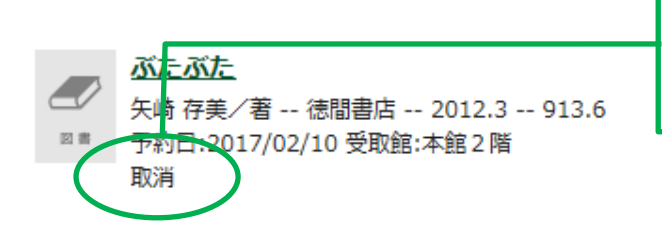

取消してから5分後に、書名の表示が 自動的に消えます。